# Configure a Extensão de Sobreposição no Console de Atendimento SPA500S conectado ao Telefone IP SPA500 Series

# Objetivo

O console de atendimento ajuda a aumentar os números de ramal dos telefones IP da série SPA500. Com a ajuda de um botão de sobreposição, você pode mapear facilmente até 25 linhas em um único botão, o que substitui o uso de botões limitados em um telefone IP. Para configurar uma extensão de sobreposição, são necessárias pelo menos duas extensões de linha de escritório central, compartilhada ou normal.

Este artigo explica como configurar uma extensão de sobreposição no SPA500S através do uso de telefones IP SPA500 Series conectados a um dispositivo da série UC500.

**Observação:** para configurar um botão de sobreposição em um console SPA500S Attendant conectado ao telefone IP da série SPA500, primeiro é necessário configurar o Perfil de usuário da Mobilidade de Ramal para linha dupla. Porque as linhas octais não suportam botões de sobreposição. Para saber mais sobre como configurar o Perfil de usuário da Mobilidade de Ramal, consulte <u>Configuração do recurso de Mobilidade de Ramal na Série</u> <u>UC500</u>. O SPA500DS não funcionará com os dispositivos de comunicação unificada da série UC500 e só funcionará com o dispositivo de comunicação unificada UC320.

## Dispositivos aplicáveis

Console de atendimento SPA500S Telefone IP SPA500 Series

#### Versão de software

v8.6.0 [ UC540 ] v3.2(1) [ Cisco Configuration Assistant ] spa525g-7-4-9c [Telefone IP SPA 509G]

## Configuração de Extensão de Sobreposição

Etapa 1. No Cisco Configuration Assistant (CCA), escolha **Configure > Telephony >** Users/Extension > Users and Phones (Configurar > Telefonia > Usuários/Ramal > Usuários e Telefones). A página *Usuários e telefones* é aberta:

| )evices                |                 |                 |                            |                 |           |           |
|------------------------|-----------------|-----------------|----------------------------|-----------------|-----------|-----------|
|                        |                 |                 | Hostname                   | e: UC540 🔻      |           |           |
| Jser Extensions        | Floating Extens | ons Extensio    | n Mobility Analog Extensio | ns FXS Gateways |           |           |
| MAC Address Phone Type |                 | First Extension | First Name                 | Last Name       | User ID   |           |
| 003.E334.0123          | 7960            |                 | (no info)                  | (no info)       | (no info) | (no info) |
| 1003.E334.0461         | 7960            |                 | (no info)                  | (no info)       | (no info) | (no info) |
| 03D.E50F.1FB2          | 52562           |                 | (no info)                  | (no info)       | (no info) | (no info) |
| 189C.1D6E.6F6F         | 509G            |                 | (no info)                  | (no info)       | (no info) | (no info) |
| 0003.E32A.24B5         | 7960            |                 | (no info)                  | (no info)       | (no info) | (no info) |
|                        |                 |                 |                            |                 |           |           |
|                        |                 |                 |                            |                 |           |           |
| Total Rows: 5          |                 |                 | Add E                      | dit Delete      | Import    |           |

#### Etapa 2. Escolha o dispositivo apropriado na lista suspensa Nome do host.

| 🐟 Users and Phor | nes                 |                      |                      |            |           |           |
|------------------|---------------------|----------------------|----------------------|------------|-----------|-----------|
| Devices          |                     |                      |                      | 12         |           |           |
|                  |                     |                      | Hostname: UC54       | 0 🕶        |           |           |
| User Extensions  | Floating Extensions | Extension Mobility A | nalog Extensions FXS | Gateways   |           |           |
| MAC Addres       | ss Phone            | Type First           | Extension            | First Name | Last Name | User ID   |
| 0003.E334.0123   | 7960                | (no info)            | (no inl              | fo)        | (no info) | (no info) |
| 0003.E334.0461   | 7960                | (no info)            | (no inl              | fo)        | (no info) | (no info) |
| 503D.E50F.1FB2   | 525G2               | (no info)            | (no inl              | fo)        | (no info) | (no info) |
| C89C.1D6E.6F6F   | 509G                | (no info)            | (no inl              | fo)        | (no info) | (no info) |
| 0003.E32A.24B5   | 0003.E32A.24B5 7960 |                      | (no inl              | fo)        | (no info) | (no info) |
|                  |                     |                      |                      |            |           |           |
| Total Rows: 5    |                     |                      | Add Edit             | Delete In  | port      |           |
|                  |                     | (                    | OK Refresh           | Help       |           |           |

Etapa 3. Clique no telefone desejado na guia Extensão do usuário e clique em **Editar**. A janela *Editar telefone* é exibida:

| 🔅 Edit Phone                                 |                                                                                         |                                             |                                           |                                                          |                           |                                                                                                    |                                                 |   |
|----------------------------------------------|-----------------------------------------------------------------------------------------|---------------------------------------------|-------------------------------------------|----------------------------------------------------------|---------------------------|----------------------------------------------------------------------------------------------------|-------------------------------------------------|---|
|                                              |                                                                                         | Ţ                                           |                                           | Phone Type<br>Expansion N<br>Preferred C<br>Missed Calls | :<br>1odule<br>odec:<br>: | 509G   •     : 500S   •     g711ulaw   •     Exclude overlay button   •                              |                                                 | • |
| Extension M<br>To enat<br>Phone F<br>assignm | obility<br>Die Extension M<br>Profiles. The sel<br>nent table belov<br>Extension Mobili | obility, go to "Ex<br>ected Phone Pro<br>v. | tension Mobility><br>file will override a | Use as Phone Profile"<br>and be shown o                  | Telew<br>tab to<br>on the | orker Phone<br>o define<br>button                                                                    | First Name: t<br>Last Name: j<br>User ID: tj123 | E |
| Associate Ph<br>Button Assign<br>Line        | none Profile to t<br>ments Speed I<br>Type                                              | his phone: Sele                             | ct Phone Profile                          | Mailbox                                                  |                           | Button 2                                                                                             | Password: *****                                 |   |
| 1                                            | Normal                                                                                  |                                             |                                           |                                                          | -                         | Button Type: Overlay                                                                                 | -                                               |   |
| 2<br>3<br>4<br>5<br>6<br>7<br>8              | Overlay<br>None<br>None<br>None<br>None<br>None<br>None                                 | n/a<br>n/a<br>n/a<br>n/a<br>n/a<br>n/a      | n/a<br>n/a<br>n/a<br>n/a<br>n/a<br>n/a    |                                                          |                           | Parameters None<br>Normal<br>Enable CShare<br>Available E<br>Watch<br>CO Line<br>Overlay<br>Intercom | E ions                                          |   |

**Nota:** Quando você usa o SPA500S pela primeira vez, precisa adicioná-lo. Para saber mais sobre como adicionar o SPA500S, consulte o artigo <u>Add SPA500S Attendant Console that is</u> <u>Connected to SPA500 Series IP Phone.</u>

Etapa 4. Clique no botão que deseja usar como um botão de sobreposição na lista suspensa Atribuições de botões e escolha **Sobreposição** na lista suspensa *Tipo de botão*.

Etapa 5. Marque **Ativar chamada em espera** se quiser configurar o botão sobreposição com a função de chamada em espera. Ele reproduzirá um tom de chamada em espera se o ramal de sobreposição já estiver em uso e outra chamada for recebida.

| Edit Phone                                                                                                |                                                                                                    |                                                                                  |                                                             |                                  |                  |                                                                                   |  |
|----------------------------------------------------------------------------------------------------|----------------------------------------------------------------------------------------------------|----------------------------------------------------------------------------------|-------------------------------------------------------------|----------------------------------|------------------|-----------------------------------------------------------------------------------|--|
| Extension                                                                                                 | Mobility                                                                                                    |                                                                                  | worker Phone                                                |                                  |                  |                                                                                   |  |
| <ul> <li>To en<br/>Phone<br/>assign</li> <li>Enable</li> <li>Associate F</li> <li>Button Assig</li> </ul> | able Extension M<br>a Profiles. The se<br>ment table below<br>a Extension Mobil<br>Phone Profile to t<br>Inments Speed | lobility, go to "Ex<br>lected Phone Pro<br>w.<br>ity<br>his phone: Selec<br>Dial | tension Mobility;<br>file will override<br>ct Phone Profile | Phone Profile"<br>and be shown o | tab ti<br>in the | e button First Name: T<br>Last Name: J<br>User ID: TJ123<br>Password: *******     |  |
| Line                                                                                                    | Туре                                                                                                    | Extension                                                                        | Description                                                 | Mailbox                          |                  | Button 2                                                                          |  |
| 1                                                                                                    | Normal                                                                                                    |                                                                                  |                                                             |                                  | -                | Button Type: Overlay 👻                                                            |  |
| 2                                                                                                    | Overlay                                                                                                    | 123,880                                                                          | TJ123                                                       |                                  |                  | Parameters                                                                        |  |
| 3                                                                                                    | None                                                                                                    | n/a                                                                              | n/a                                                         |                                  | н                | Enable Call Waiting                                                               |  |
| 4                                                                                                    | None                                                                                                    | n/a                                                                              | n/a                                                         |                                  |                  | Available Extensions Selected Extensions                                          |  |
| 5                                                                                                    | None                                                                                                    | n/a                                                                              | n/a                                                         |                                  |                  | 456 (B J) 123 (T J)                                                               |  |
| 6                                                                                                    | None                                                                                                    | n/a                                                                              | n/a                                                         |                                  |                  | 678 (L M) 880 (Y U)                                                               |  |
| 7                                                                                                    | None                                                                                                    | n/a                                                                              | n/a                                                         |                                  |                  |                                                                                   |  |
| 8                                                                                                    | None                                                                                                    | n/a                                                                              | n/a                                                         |                                  |                  |                                                                                   |  |
| 9                                                                                                    | None                                                                                                    | n/a                                                                              | n/a                                                         |                                  |                  |                                                                                   |  |
| 10                                                                                                    | None                                                                                                    | n/a                                                                              | n/a                                                         |                                  |                  | Select All Select All                                                             |  |
| 11                                                                                                    | None                                                                                                    | n/a                                                                              | n/a                                                         |                                  |                  | Note: Overlay button label uses the label of the first extension number on the    |  |
| 10.20                                                                                                    |                                                                                                    |                                                                                  | 1                                                           |                                  |                  | celected list. Changing the overlay button label below will also change the first |  |
| 12                                                                                                    | None                                                                                                    | n/a                                                                              | n/a                                                         |                                  |                  | selected list, changing the overlay bactor laber below will also change the hist  |  |

Etapa 6. Escolha os ramais que você deseja usar como sobreposição dos Ramais disponíveis para os Ramais selecionados com a ajuda do botão Selecionar tudo e dos ícones Esquerda e Direita.

Passo 7. (Opcional) Reorganize o ramal selecionado com a ajuda dos ícones Up e Down.

Etapa 8. (Opcional) Insira um nome descritivo para os ramais de sobreposição a serem exibidos no telefone IP no campo de *Etiqueta de botão de sobreposição*.

Etapa 9. Clique em OK para salvar as configurações.